Android端末用 LINE de!!しらおいスタンプ ラリー2023 イベント機 一般社团法人自老额光路会

## LINE de!!しらおいスタンプラリー 2023 スタンプラリー参加方法 <sup>第1.0版</sup>

お問い合わせ 白老町産業経済課 観光振興グループ TEL:0144-82-8214(平日8:30~17:15)

## スタンプラリー参加の事前設定

位置情報「ON」の設定方法 ※ご利用の機種及びバージョンにより操作が異なります。

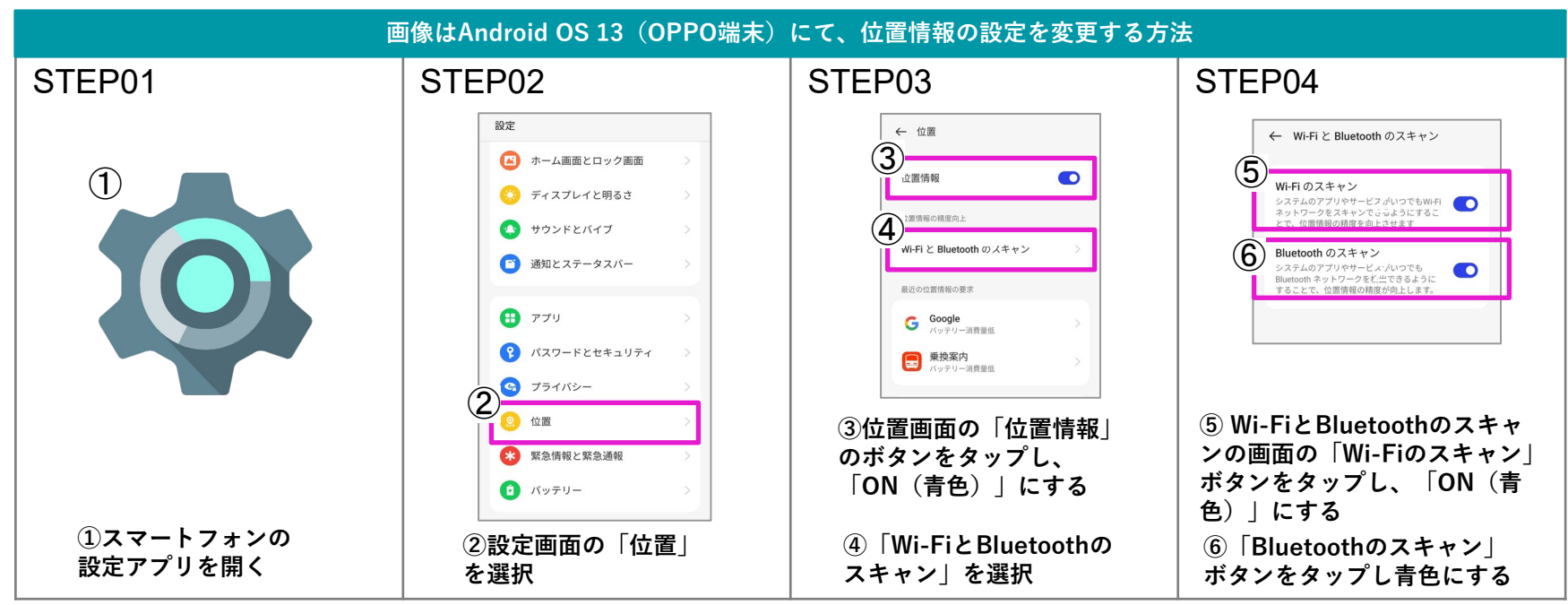

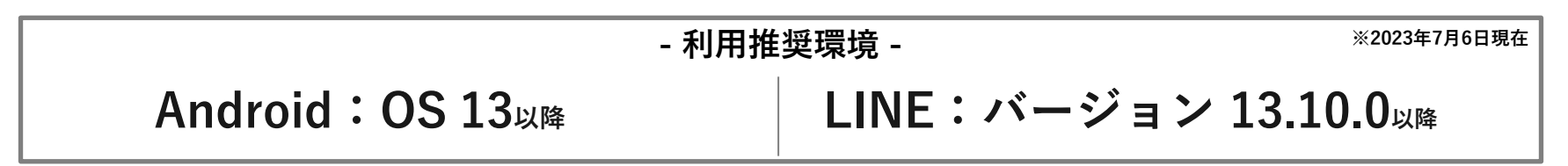

## スタンプラリー参加方法

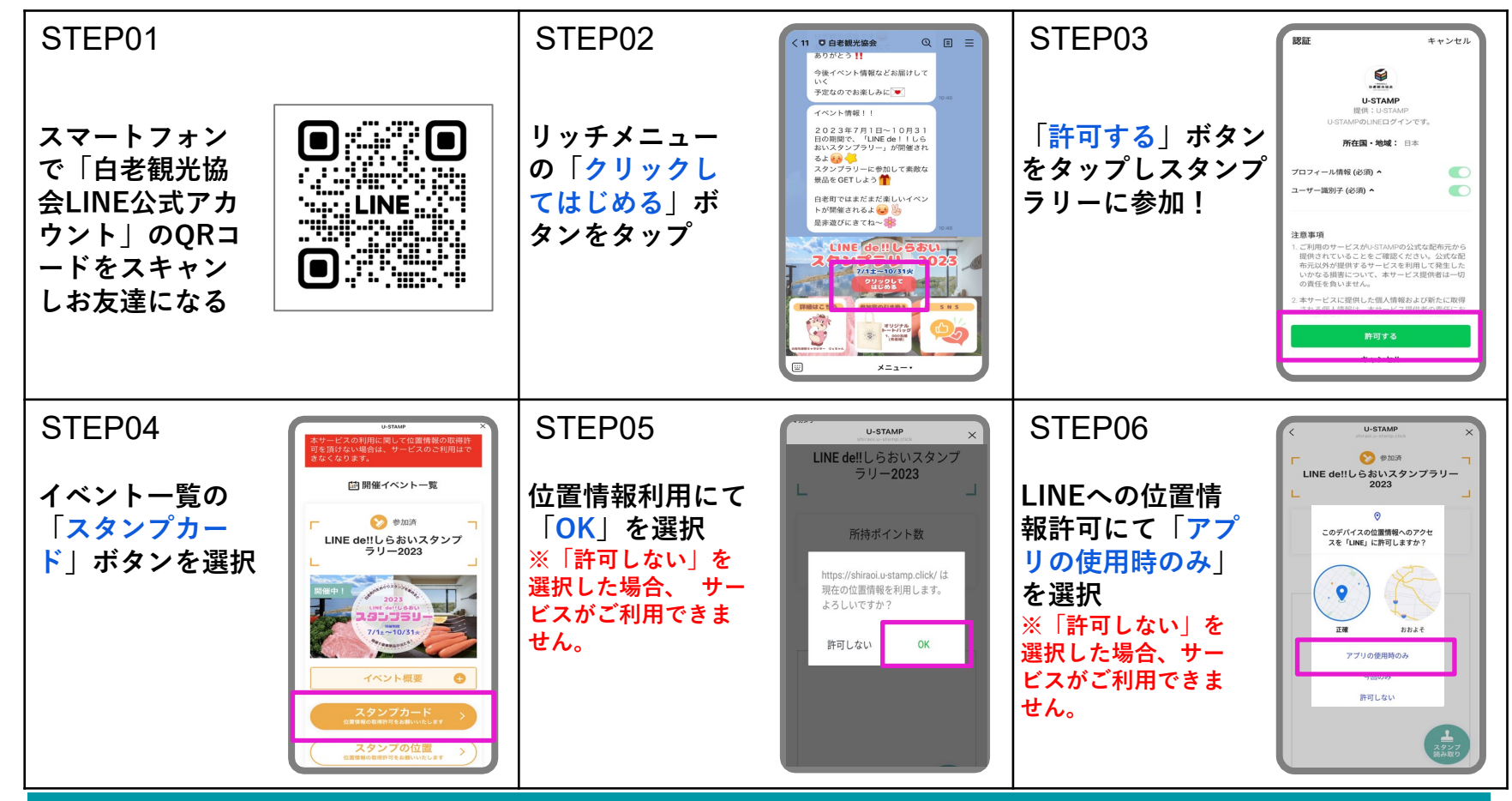

## スタンプラリー参加方法

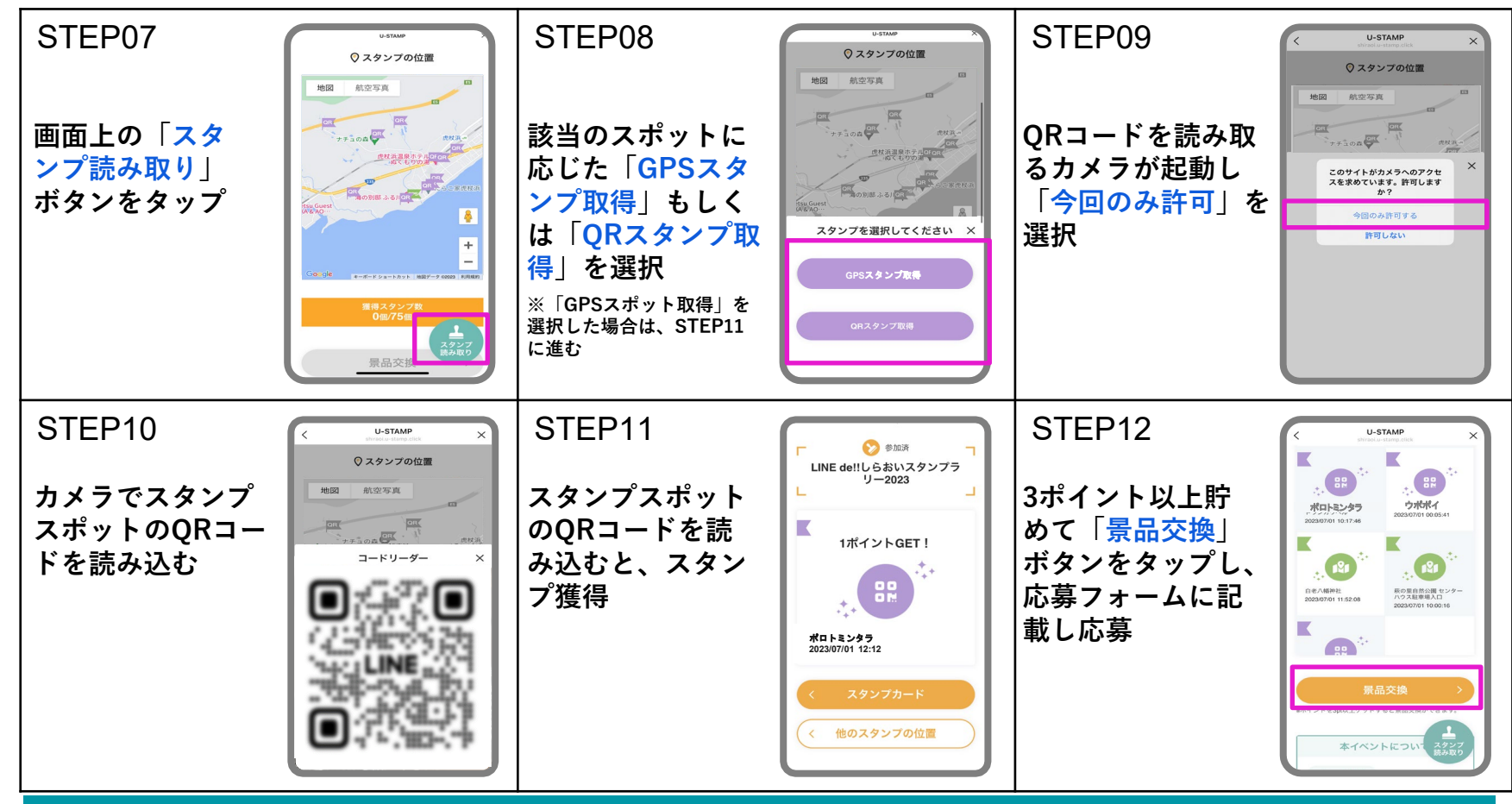

OPPO端末で位置情報の設定を変更する方法